## MANUAL PER A IMPRIMIR LA TAXA PER A LES PROVES D'ACCÉS A CICLES FORMATIUS

> Al navegador escriure: TAXES GVA 046 i apareixerà:

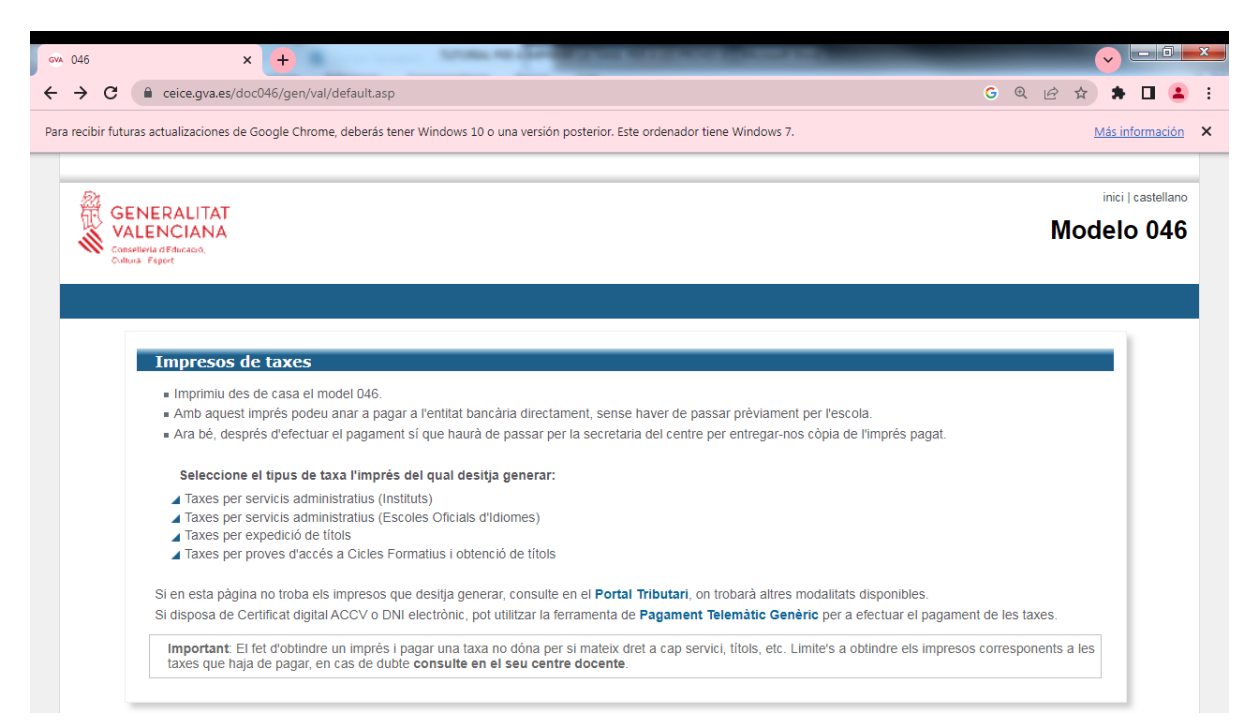

- > Seleccionar: Taxes per proves d'accés a Cicles Formatius i obtenció de Títols
- Escollir en Òrgan gestor: Instituts de Castelló
- > Marqueu la prova que aneu a fer (mitjà/superior/proves d'obtenció títol) i premeu el

## botó: CONTINUA

Seleccioneu el tipus de matrícula

Si teniu alguna bonificació heu d'adjuntar una fotocòpia del document

acreditatiu (títol de família nombrosa, família monoparental, etc.)

- Premeu el botó: CONTINUA
- Reompliu les dades i imprimiu la taxa
- La taxa es paga al banc o per banca online
- > Cal dur la sol·licitud i el justificant de pagament a Secretaria